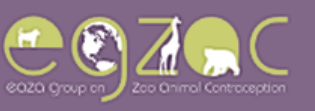

## **Registrarse con EGZAC**

| Register New Contact                                           | Para                                           | registrarse                                                                                                    | , por favor,                          | rellene las casi                                | llas en rojo                                  |                                           |
|----------------------------------------------------------------|------------------------------------------------|----------------------------------------------------------------------------------------------------|---------------------------------------|-------------------------------------------------|-----------------------------------------------|-------------------------------------------|
| Please check that you<br>registering a new contact Institution | ur institution is available in the<br>account. | e drop down list be                                                                                                    | fore<br>the list.                     | Si su instituc<br>recientement<br>My institutio | ión se ha reg<br>e con EGZA<br>on isn't on th | istrado<br>C, seleccione<br><b>list</b> y |
| Title                                                          |                                                |                                                                                                    |                                       | complete tod<br>rojo.                           | os los campo                                  | os indicados e                            |
| First Name                                                     |                                                |                                                                                                    |                                       |                                                 |                                               |                                           |
| Last Name                                                      |                                                |                                                                                                    |                                       |                                                 |                                               |                                           |
| Position                                                       |                                                |                                                                                                    |                                       |                                                 |                                               |                                           |
| Telephone Number                                               |                                                |                                                                                                    |                                       |                                                 |                                               |                                           |
| Fax Number                                                     |                                                |                                                                                                    |                                       |                                                 |                                               |                                           |
| Email Address                                                  |                                                |                                                                                                    |                                       |                                                 |                                               |                                           |
| Password                                                       | Minimum 8 characters inc. a                    | at least 1 non-alpha                                                                                                    |                                       |                                                 |                                               |                                           |
| Confirm Password                                               | L                                              |                                                                                                    |                                       |                                                 |                                               |                                           |
| A Please                                                       | complete all required fie                      | elds outlined in                                                                                                    | red.                                  |                                                 |                                               |                                           |
| Cancel                                                         | 🖋 Register                                     |                                                                                                    |                                       |                                                 |                                               |                                           |
|                                                                |                                                |                                                                                                    |                                       |                                                 |                                               |                                           |
|                                                                | K.                                             |                                                                                                    |                                       |                                                 |                                               |                                           |
|                                                                |                                                |                                                                                                    |                                       |                                                 |                                               |                                           |
|                                                                | *                                              |                                                                                                    |                                       |                                                 | ĸ                                             |                                           |
| - Lother and the Lother A call                                 |                                                | A A A A A A A A A A A A A A A A A A A                                                                                                    | Land Barrison Barrison                |                                                 | Sucher V. meta Jacob                          | and and a station of a state              |
| 270 J 071 M V/ 9319270 J 071 M V/ 94 J                         |                                                | A REAL PROPERTY OF A REAL PROPERTY OF A READ PROPERTY OF A REAL PROPERTY OF A REAL PROPERTY OF A REAL PROPERTY OF A REAL PROPERTY OF A REAL PROPERTY OF A REAL PROPERTY OF A REAL PROPERTY OF A REAL PROPERTY OF A REAL PROPERTY OF A REAL PROPERTY OF A REAL PROPERTY OF A REAL PROPER | 1 1 1 1 1 1 1 1 1 1 1 1 1 1 1 1 1 1 1 | 1. 1949 A W MALE 194 A                          | A THE STATE OF A STATE                        | C. S. C. & W. M. D. C. S. W. S.           |

© 2016 Chester Zoo

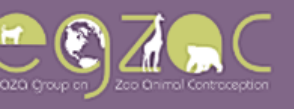

## Añadir un animal nuevo

1) Para ello, presione la pestaña Add a new animal en la página Survey.

| 8020 Group of Zoc Annel Controlspiton      | About Us          | How We Work        | Why Use EGZAC | Pathology Protocols   | Contraception Use | Register<br>es Monitori | Login<br>ng Efficacy |
|--------------------------------------------|-------------------|--------------------|---------------|-----------------------|-------------------|-------------------------|----------------------|
| All Animals at McGrew Zoo                  |                   |                    |               | My Ani                | mals Guidelines   | Feedback                | Resources            |
| My Animats                                 | Animals Currer    | ntly on Contracept | ion B         | outs Requiring Update |                   | Add a New Ani           | imal                 |
| Q Filter records (multiple keywords should | be separated by a | space)             |               |                       |                   |                         | ×                    |

2) Complete the fields outlined in red.

|                                      |                                                                      | ſ                       |              |                                               |         |
|--------------------------------------|----------------------------------------------------------------------|-------------------------|--------------|-----------------------------------------------|---------|
| My Animals A                         | nimals Currently on Contraception                                    | Bouts Requiring Update  | Add a New An | mal                                           |         |
| Add a New Animal at McGreu           | u Zoo                                                                |                         |              | Los taxones se<br>enumeran<br>alfabéticamente | e por   |
| Animal Information                   |                                                                      |                         |              | su nombre cier                                | ntífico |
| Taxor                                | Start typing a common name or so<br>Please select an existing Taxon! | cientific name for list |              |                                               |         |
| North American Studbook Number       | (SSP)                                                                |                         |              |                                               |         |
| Global Studbook Nu                   | Imber                                                                |                         |              |                                               |         |
| European or Regional Studbook Number | (EEP) European Studbook preferred if an                              | nimal has both.         |              |                                               |         |
| ZIMS number (                        | GAN)                                                                 |                         |              |                                               |         |
| Birth                                | Date dd-MMM-yyyy (e.g. 01-Jan-1901)                                  |                         | <b></b>      |                                               |         |
| G                                    | ender                                                                |                         | ٣            |                                               |         |
| Animal Details at your Institution   |                                                                      |                         |              |                                               |         |
| ID Nu                                | Institutional ID or ISIS number                                      |                         |              |                                               |         |
| House I                              | Name                                                                 |                         |              |                                               |         |
|                                      | Cancel H Save                                                        |                         |              |                                               |         |

Si no puede encontrar el taxón correcto, envíe un correo electrónico a contraception@chesterzoo.org

WWWWWWWWWWWWWW

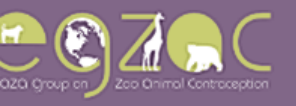

### Crear un brote (tratmiento) nuevo

1) Presione la pestaña añadir un brote (tratamiento) anticonceptivo para este animal

Animal Profile: Seersucker (Varied Record ID: 114057)

| Animal Data                 |                                     | Studbook Numbers                           |
|-----------------------------|-------------------------------------|--------------------------------------------|
| Source                      | EGZAC                               | North American Studbook Number (SSP) 12345 |
| Institution                 | McGrew Zoo                          | Global Studbook Number                     |
| Scientific Name             | Macaca Silenus (no subsp)           | European or Regional Studbook Number (EEP) |
| Common Name                 | Lion-tailed Macaque                 | ZIMS number (GAN)                          |
| House Name                  | Seersucker                          | Edit Animal Data                           |
| ID Number                   | 966205                              |                                            |
| Gender                      | Female                              |                                            |
| Birth Date                  | 24-Nov-2008                         |                                            |
| Transponders A              | dd a New Transponder                |                                            |
| There are currently no trai | nsponders recorded for this animal. |                                            |
| Previous Bouts at F         | ALL Institutions                    | Add Contraceptive Bout for This Animal     |

 2) Debe completar todos los campos indicados en rojo para guardar el brote/tratamiento. Recuerde usar la información más reciente disponible antes o el día en que comenzó el brote de contracepción.

| Contraception                                                          |                                |   |
|------------------------------------------------------------------------|--------------------------------|---|
| Start date                                                             | dd-MMM-yyyy (e.g. 01-Jan-1901) | i |
| Start reason                                                           |                                | * |
| Your institution's anticipated review date $\ensuremath{\mathfrak{O}}$ | dd-MMM-yyyy (e.g. 01-Jan-1901) | Ħ |
| Contraception Details                                                  |                                |   |
| How was the contraception delivered?                                   |                                | * |
|                                                                        | Barrier                        |   |
|                                                                        | Injection<br>Oral              |   |
|                                                                        | Permanent                      |   |

Si no regresa a la página **History** después de intentar guardar, probablemente signifique que necesita agregar información a un campo requerido. Busque un mensaje de error en el texto rojo debajo de uno de los campos o cerca del botón **Save Contraception Information**.

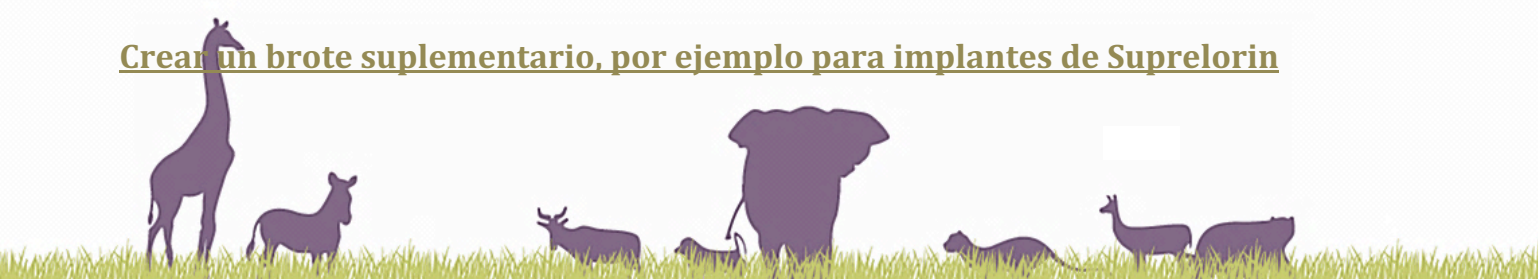

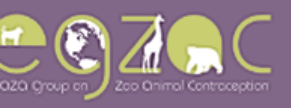

# 1) Seleccione 'Yes' en la casilla de "Was a second supplemental contraception used? '. Presione Save Bout Details.

| Method of Contraception                              |                            |    |
|------------------------------------------------------|----------------------------|----|
| Method / Commercial Name / Active Ingredient         | Suprelorin - Deslorelin    | ÷  |
| Manufacturer Name                                    |                            | \$ |
| Distributor Name                                     |                            | \$ |
| Distributor country                                  |                            | \$ |
| Did you need an import licence?                      | No                         | \$ |
| Batch No/Lot Number                                  |                            |    |
| What was the route?                                  | Subcutaneously             | ÷  |
| Where was it placed?                                 | intrascapular              |    |
| What was the number of implants (e.g. 1, 2 etc)?     | 1                          | ÷  |
| Deslorelin Product                                   | 4.7mg                      | ÷  |
| What dose (in grams) was used                        | 0.0047                     | g  |
| Was a second supplemental contraception method used? | Yes                        | \$ |
| Was separation used?                                 | No                         | \$ |
|                                                      | H Caus Balt Batella Connel |    |
|                                                      | Gancel                     |    |

#### 1) Completa todos los campos relevantes. Presione guardar Save Supplementary Bout Details.

|                                      |                                                    | Animal Profile |
|--------------------------------------|----------------------------------------------------|----------------|
| Add Deslorelin Supplementary Bout: S | eersucker (Lion-tailed Macaque, ID Number: 966205) |                |
| Parent Bout ID: 145131               |                                                    |                |
| Start Date                           | 20-Jan-2015                                        | <b></b>        |
| End Date                             | 03-Feb-2015                                        | <b>iii</b>     |
| How was the supplement delivered?    | Oral                                               | •              |
| Active Ingredient                    | Ovaban - Megestrol Acetate                         | Ŧ              |
| What dose (in grams) was used        | 0.001                                              | g              |
|                                      | H Save Supplementary Bout Details Cancel           |                |

AND A KINING N

El brote suplementario aparecerá en azul en la página de History del animal.

7

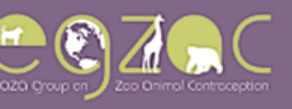

# Transferir un Animal

1) Seleccione 'Yes' a la pregunta "Has the animal been transferred?"

El botón 'Clear All Completion Fields' borrará cualquier información agregada a la página de finalización.

WWW. WALK

| Transfer / Completion: Flummox | (Addax, ID Number: 909514) |
|--------------------------------|----------------------------|
|--------------------------------|----------------------------|

| Transfer                                          |                                                        |   |
|---------------------------------------------------|--------------------------------------------------------|---|
| Has the animal been transferred?                  | e Yes O No                                             |   |
| Transfer Zoo                                      |                                                        | • |
| Transfer Date                                     | dd-MMM-yyyy (e.g. 01-Jan-1901)                         |   |
| Is the bout ongoing?                              |                                                        | • |
| Would you like to add a new bout for this animal? | © Yes ⊛ No                                             |   |
|                                                   | A Please complete all required fields outlined in red. |   |
|                                                   | H Save Bout Details Cancel                             |   |

 Completa todos los campos relevantes. Si no ve una institución en la lista desplegable y cree que debería incluirse, póngase en contacto con <u>contraception@chesterzoo.org</u>.

| Transfer                                          |                                                        |   |
|---------------------------------------------------|--------------------------------------------------------|---|
| Has the animal been transferred?                  | Yes O No                                               |   |
| Transfer Zoo                                      | Private Institution/Individual                         | Ŧ |
| Transfer Date                                     | 25-May-2017                                            | i |
| Is the bout ongoing?                              |                                                        | • |
| Would you like to add a new bout for this animal? | © Yes ⊛ No                                             |   |
|                                                   | A Please complete all required fields outlined in red. |   |
|                                                   | H Save Bout Details Cancel                             |   |

3) Si el brote está en curso, seleccione "Yes" a la pregunta *"Is the bout ongoing?*" Si el brote ha finalizado, seleccione 'No' y complete las preguntas de finalización del brote.

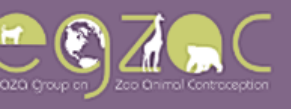

# Finalizar un brote (tratamiento)

#### La página de transferencia / finalización

1) Complete todas las preguntas en la sección *Current Contraception Bout Status* para desbloquear preguntas de terminación más específicas.

|                                                                         | Animal Profile       | Contraception Details     | Follow Up Details | Transfer / Completion | Classify       |  |  |
|-------------------------------------------------------------------------|----------------------|---------------------------|-------------------|-----------------------|----------------|--|--|
| Transfer / Completion: One Fish (California Sealion, ID Number: 190607) |                      |                           |                   |                       |                |  |  |
|                                                                         |                      |                           |                   |                       |                |  |  |
|                                                                         |                      |                           |                   | 🕒 Clear All Com       | pletion Fields |  |  |
| Transfer                                                                |                      |                           |                   |                       |                |  |  |
| Has the animal been transferred?                                        | ⊙ Yes ⊛ No           |                           |                   |                       |                |  |  |
| Current Contraception Bout Status                                       |                      |                           |                   |                       |                |  |  |
| Please give the date the contraception bout ended or date               | 22-Mar-2016          |                           |                   |                       | <b></b>        |  |  |
| when presumed ended (e.g. injection, expiration or implant<br>lost)     |                      |                           |                   |                       |                |  |  |
| How was the contraception bout terminated?                              |                      |                           |                   |                       | •              |  |  |
| Why was the contraception bout terminated?                              |                      |                           |                   |                       | •              |  |  |
| Would you like to add a new bout for this animal?                       | © Yes ⊛ No           |                           |                   |                       |                |  |  |
|                                                                         | A Please complete al | I required fields outline | ed in red.        |                       |                |  |  |
|                                                                         | H Save Bout Details  | Cancel                    |                   |                       |                |  |  |

- 2) Complete todas las preguntas relevantes a la terminación de la contracepción.
- 3) Si tiene un nuevo brote para añadir de este individuo, seleccione 'Yes' para "Would you like to add a new bout for this animal?" Antes de presionar Save Bout Details.

Nota: si al animal se le permitió criar, el brote continuará apareciendo en la pestaña **Bouts Requiring Update**, y usted puede añadir más detalles despues de que ocurra un embarazo o finalice el intento de reproducción.

and be light with in